# 

901WIFI

E901WIFI | Internetinis, belaidis temperatūros reguliatorius, Wi-Fi

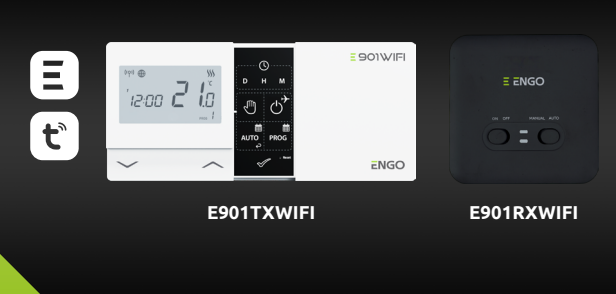

Trumpasis naudotojo vadovas

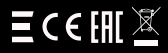

Gamintojas:

Engo Controls S.C. 43-262 Kobielice Rolna 4 Lenkija

Platintojas: QL CONTROLS Sp z o.o. Sp. k. 43-262 Kobielice Rolna 4 Lenkija

## www.engocontrols.com

#### lvadas

"E901WIFI" yra belaidis Wi-Fi reguliatorius, kuris leidžia ekonomiškai ir ekologiškai valdyti bet kokio tipo šildymą. Reguliatoriaus valdymas yra labai paprastas ir leidžia reguliuoti šildymo ciklą pagal vartotojų dienos ritmą. Integruotas WiFi modulis (imtuve) leidžia nuotoliniu būdu valdyti šildymo sistemą naudojant išmanųjį telefoną ar planšetinį kompiuterį su "ÉNGO Smart" / "TUYA Smart" programa. Jrenginiai yra iš anksto suporuoti ir paruošti darbui.

#### Gaminio atitikimas

Gaminys atitinka šias ES direktyvas:

<sup>(የ</sup>የ<sup>))</sup>2014/53/ES, 2011/65/ES 868.0 MHz - 868.6 MHz; <13dBm WIFI 2,4 GHz

## nesio!

Šis dokumentas yra trumpasis gaminio įrengimo ir naudojimo vadovas, kuriame nurodomos svarbiausios jo savybės ir funkcijos.

#### Saugumas:

Naudokite pagal atitinkamoje šalyje ir ES galiojančius teisės aktus. Naudokite prietaisą pagal paskirtį, laikykite jį sausos būklės. Gaminys skirtas naudoti tik patalpose. Prieš pradedami montavimo darbus ir prieš naudodami gaminį, perskaitykite visą vadovą.

#### Idiegimas:

ontavimą turi atlikti kvalifikuotas asmuo, turintis atitinkamą elektrinę kvalifikaciją, laikantis atitinkamoje šalyje ir ES galiojančių standartų ir taisyklių. Gamintojas neatsako už instrukcijų nesilaikymą

## DĖMESIO:

Visam įrengimui gali būti taikomi papildomi apsaugos reikalavimai, už kurių elgesį atsako montuotojas.

Šiukšliadėžės simbolis rodo atskirai surinktų elektros ir elektroninės įrangos atliekų būtinybę Susidėvėjusi įranga negali būti traktuojama kaip komunalinės atliekos ir turi būti perduota sub Sostieversi Jariga negati Jariga negati J apsaugo nuo neigiamo poveikio aplinkai. Parduodant, keičiant arba išmetant įrenginį, rekomenduojame iš naujo nustatyti arba ištrinti visus įrenginio nustatymus. Prie interneto prijungti prietaisai turėtų būti pašalinti Iš su jais susijusių ir (arba) registruotų internetinių paskyrų ir mobiliųjų programų arba šios paskyros turėtų būti uždarytos, siekiant užikinni, kad prietaisų duomenys nebebistų suporutosi usikia asmenine informazija. vartotojas privalo pašalinti prietaisą, uždaryti paskyrą arba pranešti apie nuosavybės pasikeitimą, kad būtu atnaujinta arba pašalinta nuoroda į asmenines paskyras.

## **Reguliatoriaus tvirtinimas prie sienos**

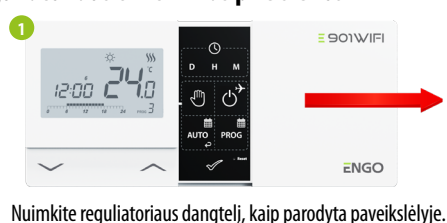

Jei viduje yra baterijų, išimkite jas.

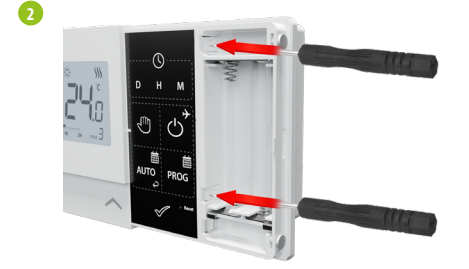

Atsuktuvu paspauskite plastikinius spaustukus, kol pajusite pasipriešinimą, ir pakreipkite priekinę dangtelio dalį.

3

6

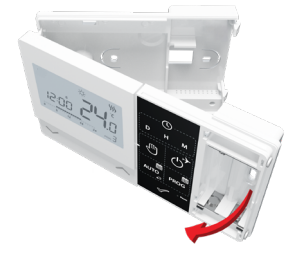

Atskirkite priekinę dalį nuo galinės aukščiau parodyta kryptimi.

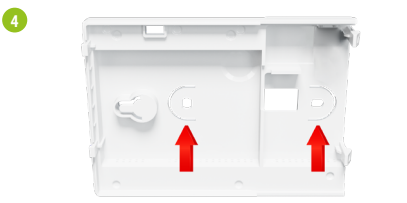

Tada pritvirtinkite galinį dangtelį prie sienos, naudodami pridedamus tvirtinimo varžtus ir numatytas skylutes (žr. raudonas rodykles).

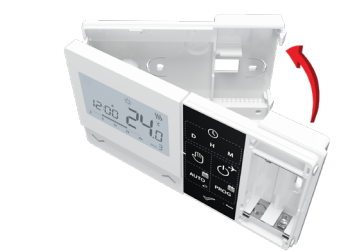

Naudodami vyrius kairėje, sulenkite galinį ir priekinį dangtelius, kaip parodyta aukščiau, kol užsifiksuos.

#### E901WIFI reguliatoriaus prijungimo schema

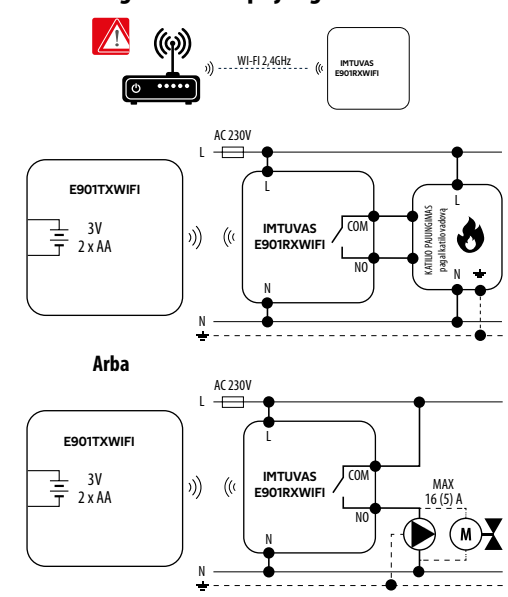

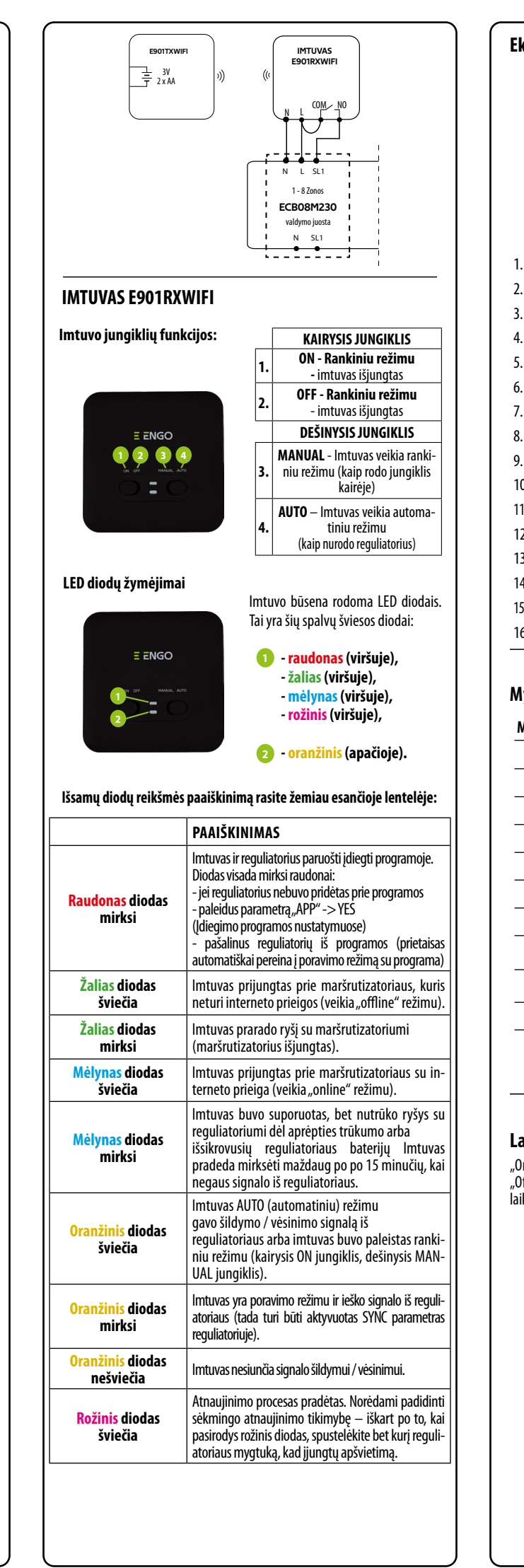

| Ekrane esančių piktogramų aprašymas                  |  |  |  |  |
|------------------------------------------------------|--|--|--|--|
|                                                      |  |  |  |  |
| 1. AM/PM                                             |  |  |  |  |
| 2. Laikrodis                                         |  |  |  |  |
| 3. Savaitės diena                                    |  |  |  |  |
| 4. Nustatymai                                        |  |  |  |  |
| 5. Mygtukų užraktas                                  |  |  |  |  |
| 6. Signalo siuntimas (poravimas)                     |  |  |  |  |
| 7. Prisijungimas prie interneto                      |  |  |  |  |
| 8. Atostogų režimas                                  |  |  |  |  |
| 9. Senkančios baterijos indikatorius                 |  |  |  |  |
| 10. FROST (antifrizo režimas)                        |  |  |  |  |
| 11. Reguliatoriaus darbo režimas – vėsinimas         |  |  |  |  |
| 12. Reguliatoriaus darbo režimas — šildymas          |  |  |  |  |
| 13. Temperatūros vienetas                            |  |  |  |  |
| 14. lšmatuota / nustatyta temperatūra                |  |  |  |  |
| 15. Laikinas programos perrašymas / rankinis režimas |  |  |  |  |
| 16. Dabartinės programos numeris                     |  |  |  |  |
|                                                      |  |  |  |  |

v. ....

## Mygtukų funkcijos

#### Mygtukas Funkcija

| 15                                                   |                                                           |  |  |
|------------------------------------------------------|-----------------------------------------------------------|--|--|
| $\sim$                                               | Parametro reikšmės pakeitimas žemyn                       |  |  |
| ^                                                    | Parametro reikšmės pakeitimas aukštyn                     |  |  |
| D                                                    | Nustatykite savaitės dieną                                |  |  |
| н                                                    | Nustatykite valandą                                       |  |  |
| М                                                    | Nustatykite minutes                                       |  |  |
| Ð                                                    | Rankinis režimas                                          |  |  |
| ሳ                                                    | OFF režimas / Atostogų režimas                            |  |  |
| auto                                                 | АUTO režimas (darbas pagal tvarkaraštį) / "Atgal" mygtuka |  |  |
| PROG                                                 | mog Nustatykite tvarkaraštį / Pasirinkite programą        |  |  |
| $\checkmark$                                         | Patvirtinkite nustatymą                                   |  |  |
| Reguliatoriaus nustatymas iš naujo, laiko nustatymas |                                                           |  |  |

## Laiko ir datos nustatymas

"Online" darbo režimu - reguliatorius nuskaito esamą laiką iš programos "Offline" darbo režimu - mygtukai yra aktyvūs, todėl galite nustatyti esamą laika

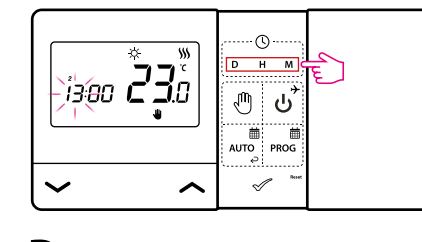

- Spauskite D, kad nustatytų savaitės dieną.
- Spauskite H, kad nustatytų valandą.
- M Spauskite M, kad nustatytų minutes.

## Rankinis režimas – temperatūros nustatymai

Rankiniu režimu reguliatorius palaiko pastovią nustatytą temperatūrą tol, kol vartotojas vėl ją pakeičia arba persijungia į kitą darbo režimą (pvz. tvarkaraščio režimas).

#### Temperatūros nustatymas rankiniam režimui

-B

-14

-15

-16

① Paspauskite bet kurį mygtuką, kad apšviestų ekraną, tada atlikite toliau nurodytus veiksmus.

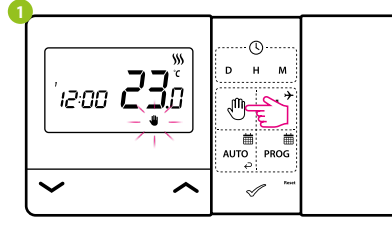

Paspauskite mygtuką 🖑, kad perjungtų į rankinį režimą. Ekrane turi būti rodoma rankos piktograma.

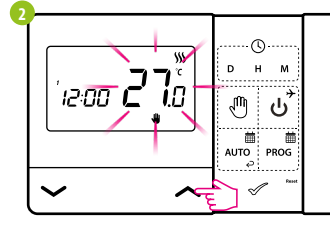

Tada naudodami mygtukus 🖍 arba 🗸 nustatykite nustatytosios temperatūros naują vertę.

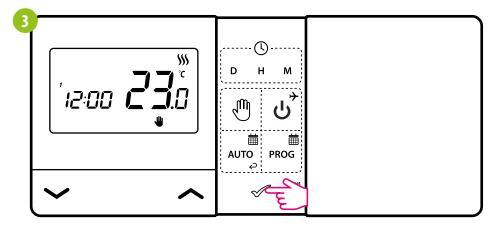

Savo pasirinkimą galite patvirtinti paspausdami mygtuką 🛷 arba palaukite, kol reguliatorius pats patvirtins jūsų pasirinkimą ir grįš į pagrindinį ekraną.

## **OFF** režimas

Paspauskite bet kurj mygtuką, kad apšviestų ekraną, tada atlikite toliau nurodytus veiksmus.

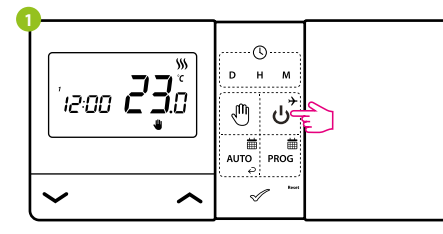

Paspauskite mygtuką ن , kad perjungtų į reguliatoriaus išjungimo režimą.

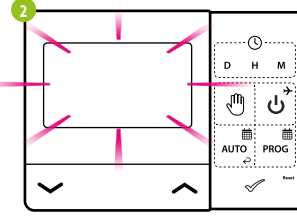

Reguliatoriaus ekranas užges ir relė nesiunčia signalo šildymui / vėsinimui i imtuva

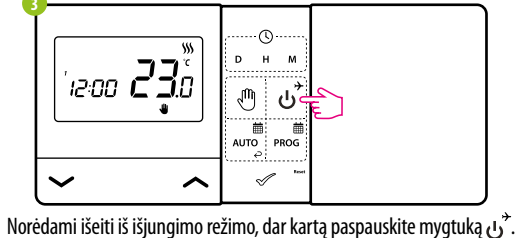

Reguliatorius griš į ankstesnį darbo režimą.

#### E901WIFI reguliatoriaus diegimas programoje

Jsitikinkite, kad maršrutizatorius yra jūsų mobiliojo telefono veikimo zonoje. Įsitikinkite, kad esate prisijungę prie interneto. Tai sumažins prietaiso poravimo laika. Naudokite tik "2,4 GHz ŴIFI"

#### 1 ŽINGSNIS – ATSISIŲSKITE ENGO SMART PROGRAMĄ

Atsisiyskite, ENGO Smart" programa iš, Google Play" arba, Apple App Store" ir idiekite ja savo mobiliajame

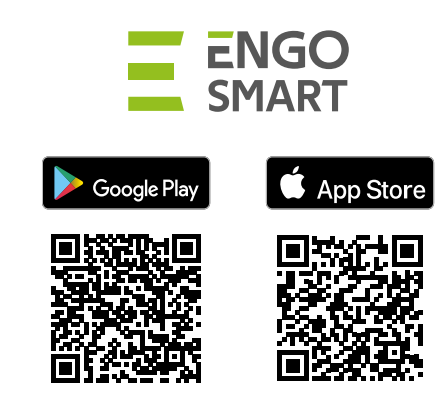

#### 2 ŽINGSNIS - REGISTRUOKITE NAUJĄ PASKYRĄ

Norėdami užregistruoti naują paskyrą, atlikite šiuos veiksmus:

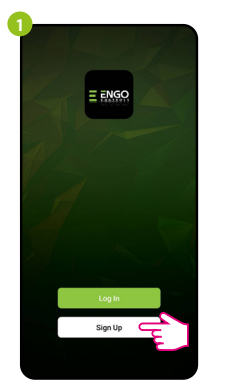

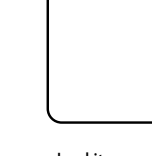

Registe

Poland

Spustelėkite "Registruotis", kad ukurtų naują paskyrą. Įveskite savo el. pašto adresą, į kurį bus išsiųstas patvirtinimo . kodas.

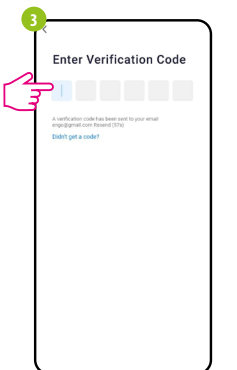

Jveskite el. laiške gauta koda. Nepamirškite, kad turite tik 60 sekundžių įvesti kodą!

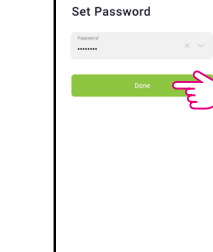

Tada nustatykite prisijungimo slaptažodj.

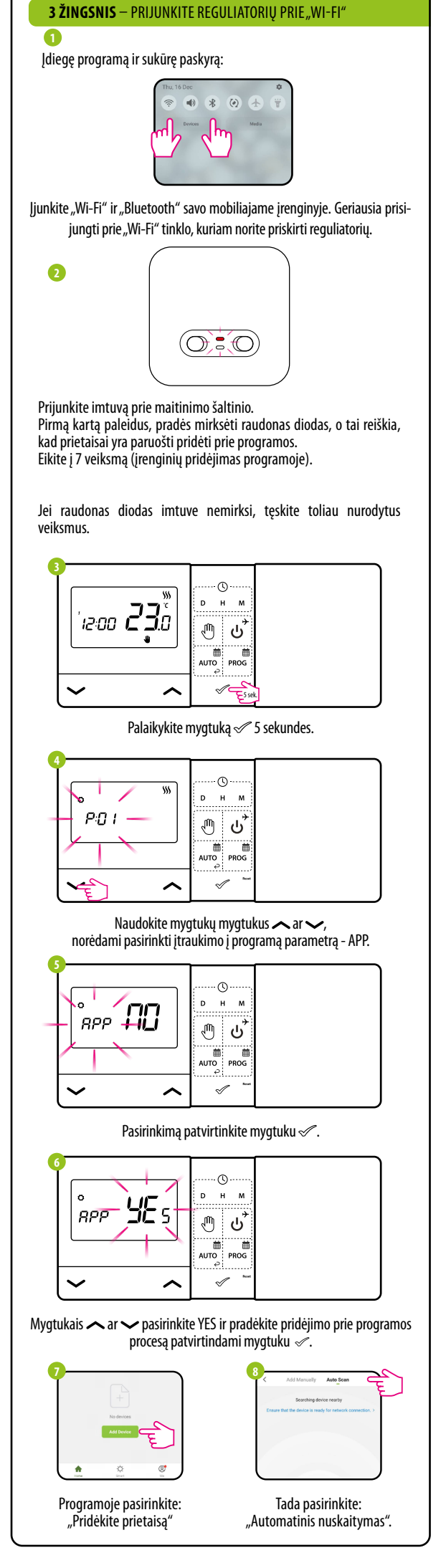

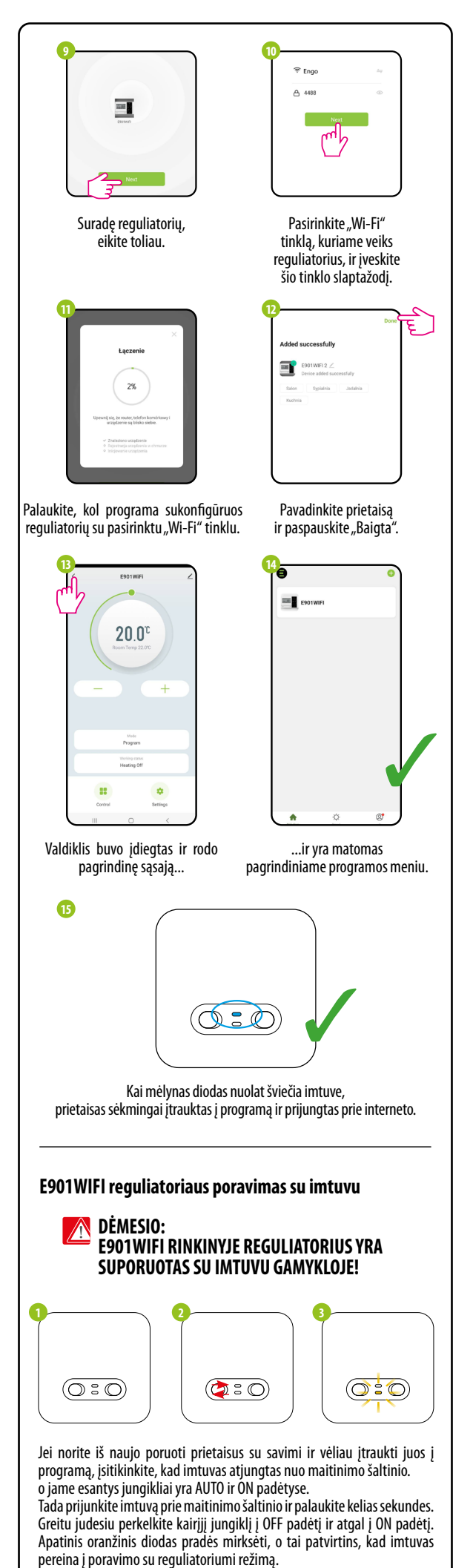

..(1). '12:00 **23**. н / എ പ് AUTO PROG Ð 12 - C  $\sim$ ~ Palaikykite mygtuką 🛷 5 sekundes. -- ()-6 DΗ P:01 — പ് 🖓 AUTO PROG  $\checkmark$ 2 ~ Naudokite mygtukų mygtukus 🔨 ar 🗸 , kad pasirinktų imtuvo sinchronizavimo su reguliatoriumi parametrą - SYNC. -- 🕓 ((p)) O ни ტ ს⁺ AUTO PROG ~=  $\sim$ ~ Pasirinkimą patvirtinkite mygtuku √. .. () .. SYNC YES DH ტ ს' UTO PROG ~<del>~</del>  $\sim$ ~ Mygtukais 🖍 ar 🗸 pasirinkite YES ir pradėkite poravimo procesą nauju dažniu, patvirtindami mygtuku 🛷. -- 🕓 ((q)) 0 н รัฐกะ โม ტ ს' AUTO PROG  $\checkmark$  $\sim$ ~ Reguliatorius pradėjo siųsti signalą, kad surastų imtuvą (mirksinčios antenos simbolis) ir pradėjo atgalinį skaičiavimą, signalizuodamas skaičiumi 10 (min.). Poravimo procesas gali užtrukti iki 10 minučių. 9  $(\bigcirc : \bigcirc)$ Imtuvo oranžinis diodas nustos mirksėti. Prietaisai buvo suporuoti nauju dažniu. ·. (l) · DHI 90 00 ڻ ® AUTO PROG 1  $\sim$ ~ Reguliatorius parodys pranešimą "good", o tai reiškia, kad prietaisai sėkmingai poruotų vienas su kitu. Reguliatorius grįš į aptarnavimo meniu prie kito APP parametro (pridėjimas prie programos). Galite praleisti šį veiksmą ir pereiti į pagrindinį ekraną kelis kartus paspausdami mygtuką 🗹

DÉMESIO: Jei imtuvo oranžinis diodas nenustoja mirksėti po 10 minučių, pakartokite poravimo procesą, atsižvelgdami į atstumą tarp prietaisų, kliūtis ir trukdžius.

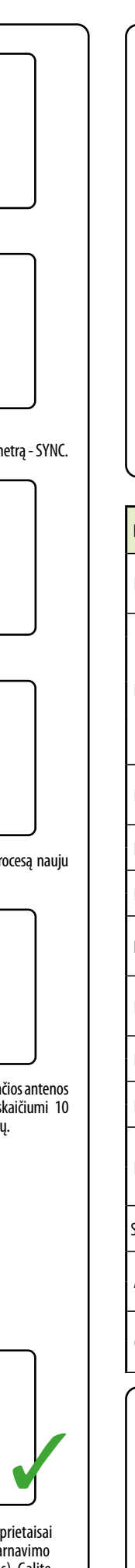

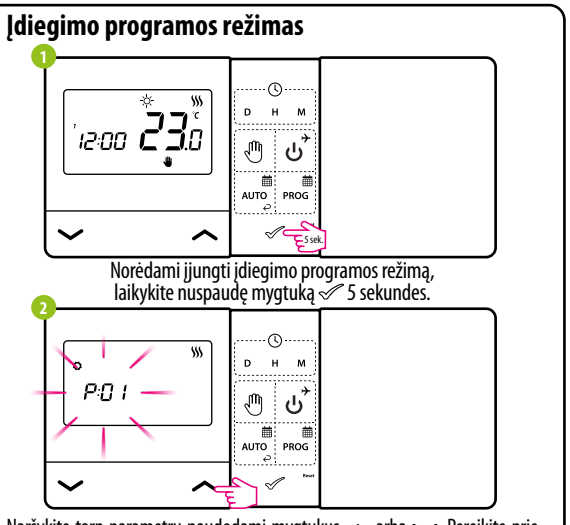

Naršykite tarp parametrų naudodami mygtukus 🖍 arba 🗸. Pereikite prie parametro mygtuku «Ż. Redaguokite parametrą mygtukais 🔨 arba 🔶. Mygtuku «Ż patvirtinkite naują parametro reikšmę .

## Techninės priežiūros parametrai

| УХХ  | Funkcija                                | Vertė                    | Aprašymas                                                                       | Gamyklinis<br>nustaty-<br>mas |     |
|------|-----------------------------------------|--------------------------|---------------------------------------------------------------------------------|-------------------------------|-----|
| 201  | Šildymo /                               | 袋                        | Vėsinimas                                                                       | <b>\$</b> \$\$                |     |
|      | vėsinimo<br>pasirinkimas                | <u>\$\$\$</u>            | Šildymas                                                                        |                               |     |
|      |                                         | 1                        | Histerezė (±0,5°C)                                                              |                               |     |
|      | ču (                                    | 2                        | Histerezė (±0,5°C)                                                              |                               |     |
| 202  | Sildymo /                               | 3                        | TPI algoritmas grindų šildymui                                                  |                               |     |
|      | sistemos<br>valdymo hūdas               | 4                        | TPI algoritmas radiatoriniam<br>šildymui                                        | 1                             |     |
|      |                                         | 5                        | TPI algoritmas elektriniam<br>šildymui                                          |                               |     |
| 903  | Rodomos<br>temperatūros<br>korekcija    | nuo -3,5°C<br>iki 3,5°C  | Jei reguliatorius rodo<br>neteisingą temperatūrą, ją<br>galima koreguoti ±3,5°C | 0°C                           |     |
| P04  | Relės tipas                             | NO                       | Atidarytas relės tipas                                                          | NO                            |     |
|      |                                         | NC                       | Uždarytas relės tipas                                                           | NU                            |     |
| 005  | Laikrodžio tipas                        | 24h                      | 24 val.                                                                         | 24h                           |     |
| 05   |                                         | 12h                      | 12 val.                                                                         |                               |     |
| 906  | Minimali<br>nustatytoji<br>temperatūra  | 5°C - 34,5°C             | Minimali šildymo/vėsinimo<br>temperatūra, kurią galima<br>nustatyti             | 5℃                            |     |
| P07  | Maksimali<br>nustatytoji<br>temperatūra | 5,5℃ - 35℃               | Maksimali šildymo/vėsinimo<br>temperatūra, kurią galima<br>nustatyti            | 35℃                           |     |
| 000  | Klavišų garsas                          | NO                       | lšjungtas                                                                       | VEC                           |     |
| 08   |                                         | YES                      | ljungtas                                                                        | TES                           |     |
| 000  | DIN kodac                               | NO                       | Neaktyvus                                                                       | NO                            |     |
| 09   |                                         | PIN                      | Aktyvus                                                                         | NU                            |     |
| 210  | 10                                      | PIN kodo<br>reikalavimas | NO                                                                              | Funkcija neaktyvi             | VEC |
|      | klavišų atrakinimui<br>kiekvieną kartą  | YES                      | Funkcija aktyvi                                                                 | TES                           |     |
| VNC  | Poravimo su                             | NO                       | Funkcija neaktyvi                                                               | NO                            |     |
| YNC  | imtuvu funkcija                         | YES                      | Funkcija aktyvi                                                                 |                               |     |
| \PP  | Poravimo su                             | NO                       | Funkcija neaktyvi                                                               | NO                            |     |
|      | funkcija                                | YES                      | Funkcija aktyvi                                                                 |                               |     |
| 'I R | Grįžimas į                              | NO                       | Atšaukti                                                                        | NO                            |     |
|      | nustatymus                              | YES                      | Gamyklinis nustatymas iš naujo                                                  |                               |     |

## Techniniai duomenys

| Reguliatoriaus maitinimas              | 2 x AA baterijos                                  |
|----------------------------------------|---------------------------------------------------|
| Imtuvo maitinimas                      | 230 V AC 50 Hz                                    |
| Maks. imtuvo apkrova                   | 16 (5) A                                          |
| Imtuvo išvesties signalas              | NO / COM relė be įtampos                          |
| Temperatūros reguliavimo<br>diapazonas | 5 - 35°C                                          |
| Valdymo algoritmas                     | TPI arba Histerezė<br>(±0.25°C arba ±0.5°C)       |
| Bendravimas                            | Belaidis, 868 Mhz + WIFI 2,4 GHz                  |
| Matmenys [mm]                          | siųstuvas: 150 x 84 x 22<br>imtuvas: 96 x 96 x 27 |